# Installer et paramétrer UPnP MediaRenderer sur Fooobar2000

Le module Upnp MediaRenderer permet de diffuser, à partir de Foobar2000 et le protocole UPnP, du contenu audio vers un lecteur réseau distant (MS100, ST ou SDA100 ou 200). Pour cela il faut que tous les appareils soient connectés sur le même réseau domestique. Ainsi vous pourrez lire les fichiers audio présents sur votre PC ou votre NAS.

# 1) Installation du module UPnP MediaRenderer :

Le programme d'installation de Foobar2000 est disponible sur le site de son éditeur. C'est un logiciel entièrement gratuit. Attention, le logiciel de base n'intègre pas de support pour les périphériques de rendu UPnP. Il faut donc télécharger un module additionnel depuis le site du fabricant, nommé UPnP MediaRenderer Output.

| TFMX decoder 0.10<br>Tags: decoder, game music                                                                                                    | 2012-12-14 | Decodes TFMX files (MDAT., TFMX., .MDAT, .TFM, .TFMX, .TFX)                                              |
|----------------------------------------------------------------------------------------------------|------------|----------------------------------------------------------------------------------------------------|
| Timebomb 0.0.2<br>Tags: playback control                                                                                                    | 2009-12-20 | Menu item to terminate or stop playback after a configurable period of time.                             |
| Title Formatting Sandbox 1.0.3                                                                                                    | 2016-12-14 | Title formatting editor with syntax coloring, code structure view and preview.                           |
| TTA Audio Decoder 3.4<br>Tags: decoder                                                                                                    | 2016-12-30 | Decoder component for the TTA Lossless Audio Codec. Decodes .TTA files.                                  |
| Typefind panel 0.3<br>Tags: <u>Columns UI panel</u> , <u>search</u>                                                                                                    | 2016-03-13 | Provides a Columns UI search bar to search the active playlist.                                          |
| Unix archive support 1.10<br>Tags: <u>archive</u>                                                                                                    | 2017-02-04 | Adds support for reading from Unix Tape Archives (.TAR), gzip files (.GZ), and bzip2 files (.BZ2)        |
| UPnP MediaRenderer Output 1.0 beta 16<br>Tags: output, remote control, streaming                                                                                                    | 2017-11-29 | This component presents any UPnP MediaRenderer devices present on your home network as foobar2000 output |
| UPnP/DLNA Renderer, Server, Control Point 0.99.49<br>Tags: <u>Columns UI panel</u> , <u>Default UI element</u> , <u>media library viewer</u> , <u>remote control</u> , <u>remote</u><br><u>library</u> , <u>streaming</u> | 2015-01-13 | UPnP/DLNA Renderer, Media Server, Control Point                                                          |
| USF Decoder 2.2.41<br>Tags: decoder, game music                                                                                                    | 2017-10-30 | This is a decoder which adds support for playing (Ultra) Nintendo 64 Sound format (.USF/.MINIUSF) files  |
| Utility DSP Array 1.0                                                                                                    | 2017-01-18 | Contains the following utility DSP modules:                                                              |
| V2M Decoder 0.2.1<br>Tags: decoder, demo music                                                                                                    | 2014-07-01 | Farbrausch V2 module decoder.                                                                            |

Une fois ce module téléchargé, ouvrez l'emplacement de celui-ci et double cliquez dessus. La fenêtre

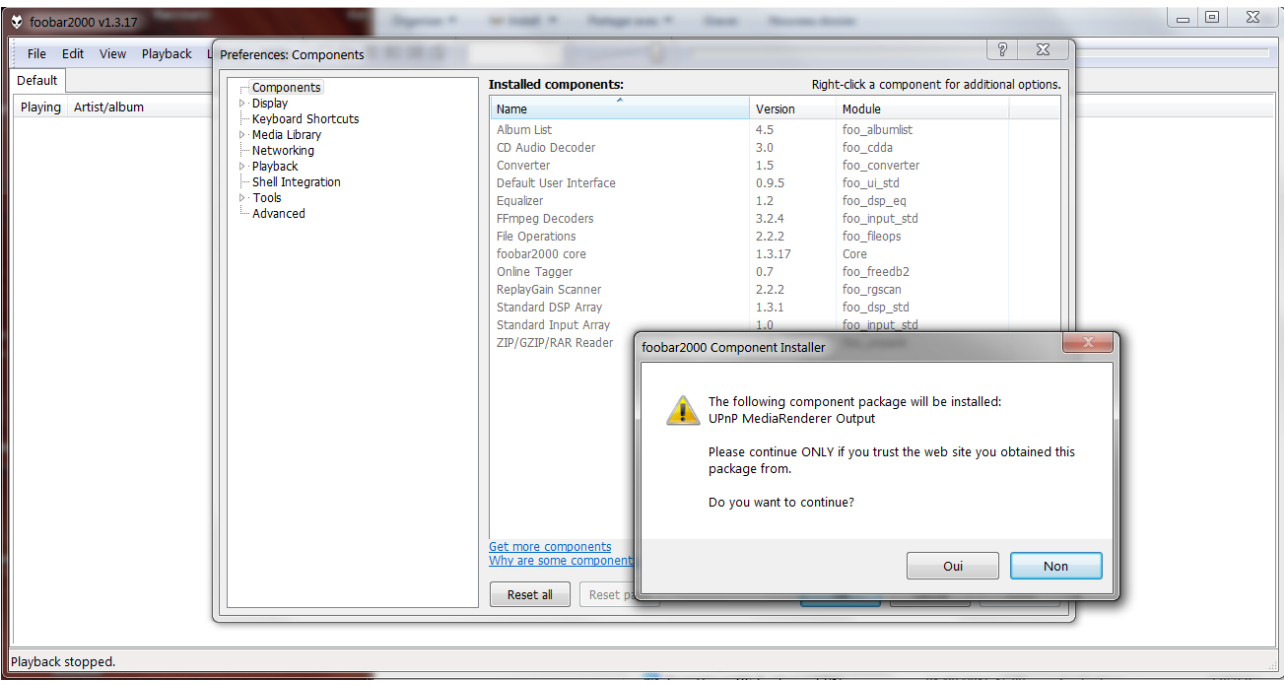

suivante apparaît :

### Cliquez sur OUI.

Le module est listé dans « Installed components » mais n'est pas installé :

| Playing Artist/album     Intalled components   Right-ckk a component for additional options.     Intalled components:   Right-ckk a component for additional options.     Name   Version   Module     Playing Artist/album   Intalled components:   Right-ckk a component for additional options.     Name   Version   Module     Playing Artist/album   - Keyback   - Self Integration   - Self Integration   - Self Integration     - Tools   - Advanced   - Advanced   - Self Integration   - Self Integration   - Advanced     - Advanced   - Advanced   - Advanced   - Advanced   - Self Integration   - Size for options   - Size for options<                                                                                                    | 😔 foobar2000 v1.3.17      | A A Comment of the local division of the local division of the loc | O DO A REALING THE R                     | -         |                                              |    |
|----------------------------------------------------------------------------------------------------|---------------------------|----------------------------------------------------------------------------------------------------|------------------------------------------|-----------|----------------------------------------------|----|
| Default   Installed components:   Right-clkk a component for additional options.     Playing: Artistylabum   Popsay   Name   Version   Module     Advond Shortcuts   Popsay   Advond Shortcuts   Name   Version   Module     Abum tat:   4.5   foo_abumitet   foo_abumitet   foo_abumitet     Default   Perfacts   1.5   foo_code   foo_abumitet     Default   Default User Interface   0.9.5   foo_utigst   foo_abumitet     Perfacts   3.2.4   foo_input_std   foo_foo_pend     Perfacts   3.2.2.2   foo_input_std   foo_foo_pend     Perfacts   2.2.2   foo_input_std   foo_foo_pend     Perfacts   1.3.17   foo_foo_pend   foo_input_std     Standard Input Array   1.0.0   foo_input_std   foo_input_std     Standard Input Array   1.0.0   foo_input_std   foo_input_std     VMW are some components   VMW are some components   VMW are some components   VMW are some components     VMW are some components   VMW are some components   VMW are some components   VMW are some components     VMW are storage </th <th>File Edit View Playback L</th> <th>Preferences: Components</th> <th></th> <th></th> <th>? 🗙</th> <th></th>                                                                                                    | File Edit View Playback L | Preferences: Components                                                                                                    |                                          |           | ? 🗙                                          |    |
| Playing Artistyalbum   Image: Substration of the substration of the substration of                                                                                                    | Default                   | Components                                                                                                    | Installed components:                    | Rig       | ht-click a component for additional options. |    |
| P. Media Library   Abum List   4.5   foo_abumist     D. Media Library   3.0   foo_cda     P. Payback   Defuidt User Interface   0.9.5   foo_uiustd     Defuidt User Interface   0.9.5   foo_uput.std     Perposed   3.1   foo_cda_eq     Advanced   File Operations   2.2.2   foo_fleops     foobar2000 core   1.3.17   Core     Online Tagger   0.7   foo_fleops     foobar2000 core   1.3.17   Core     Online Tagger   0.7   foo_dag_ed     Standard DSP Array   1.3.1   foo_gap_ed     Standard DSP Array   1.3.1   foo_gap_std     ZIP/GZIP/RAR Reader   1.8   foo_unput.std     QI/GZIP/RAR Reader   1.8   foo_out_upnp     Gat_more components   Why are some components oraved out2   Instal   Copy report     Why are some components   Why are some components   OK   Cancel   Apply                                                                                                    | Playing Artist/album      | ▷ Display                                                                                                    | Name                                     | Version   | Module                                       |    |
| Pleyback   CD Audio Decoder   3.0   foo_cdda     Pleyback   Shell Integration   Converter   1.5   foo_converter     Shell Integration   Pleyback   1.2   foo_dsp_eq     Hrmee Decoders   3.2.4   foo_input_std     Fiboperations   2.2.2   foo_freedb2     Rebay Converter   1.3.1   foo_dsp_eq     Fiboperations   2.2.2   foo_input_std     Rebay Converter   1.3.1   foo_dsp_eq     Fiboperations   2.2.2   foo_input_std     Rebay Constraint   2.2.2   foo_input_std     Standard DSP Array   1.3.1   foo_dsp_std     Standard Input Array   1.3   foo_input_std     Standard Input Array   1.8   foo_unpack     (unknown - please apply changes to load)   (unknown)   foo_out_upp     Standar Input Array   1.8   foo_unpack     (unknown - please apply changes to load)   (unknown)   foo_out_upp     Standar Input Array   1.8   foo_unpack     (unknown - glease apply changes to load)   (unknown)   Get unglease     Why are some components   OK                                                                                                    |                           | ⊢ Keyboard Shortcuts<br>▷ · Media Library                                                                                                    | Album List                               | 4.5       | foo_albumlist                                |    |
| Phyback   Converter   1.5   Fo_converter     Install   Perform User   0.5   fo_ulsd     Perform   1.2   fourther   0.5     Phyback   1.2   fourther   1.5     Perform   1.2   fourther   1.5     Perform   1.2   fourther   1.5     Phyback   1.2   fourther   1.5     Perform   1.2   fourther   1.5     Perform   1.2   fourther   1.5     Perform   1.2   fourther   1.5     Perform   1.3   fourther   1.5     Perform   1.3.17   Core   0.5     Online Tagger   0.7   fourther   1.5     Standard DP Array   1.3   fourther   1.5     Standard DP Array   1.0   fourther   1.5   fourther     ZIP (GZIP)RAR Reader   1.8   fourther   1.5   fourther     Standard Druct Array   1.0   fourther   1.5   fourther     Why are some components   Why are some components graved out?   Install                                                                                                    |                           | - Networking                                                                                                    | CD Audio Decoder                         | 3.0       | foo_cdda                                     |    |
| Pinos<br>Pinos<br>Advanced<br>Pinos<br>Advanced<br>Pinos<br>Pinos<br>Pin |                           | Playback                                                                                                    | Converter                                | 1.5       | foo_converter                                |    |
| Payback stopped.                                                                                                    |                           | - Shell Integration                                                                                                    | Default User Interface                   | 0.9.5     | foo_ui_std                                   |    |
| Prince decoders 3.2.4 foo_input_std<br>Fie Operations 2.2.2 foo_fieops<br>foobar2000 core 1.3.17 Core<br>Online Tagger 0.7 foo_freedb2<br>ReplayGain Scanner 2.2.2 foo_rgiscan<br>Standard Dspu Array 1.3.1 foo_dsp_std<br>Standard Dspu Array 1.3.1 foo_dsp_std<br>Standard Dspu Array 1.3 foo_unput_std<br>(unknown - please apply changes to load) (unknown) foo_out_uppp<br>Get more components<br>Why are some components graved out? Instal Copy report Get updates<br>Why are some components graved out? Instal Copy report Get updates<br>Reset all Reset page OK Cancel Apply                                                                                                    |                           | Advanced                                                                                                    | Equalizer                                | 1.2       | foo_dsp_eq                                   |    |
| File Operations   2.2.2   Too_Tieops     fooba2000 core   1.3.17   Core     Onine Tagger   0.7   foo_freedb2     ReplayGain Scanner   2.2.2   foo_gs_std     Standard DSP Array   1.3   foo_dsp_std     Standard DSP Array   1.0   foo_input_std     ZIP/GZIP/RAR Reader   1.8   foo_unpack     (unknown - please apply changes to load)   (unknown)   foo_out_upnp     Get more components   Graved out2   Instal   Copy report     Reset all   Reset page   OK   Cancel   Apply                                                                                                    |                           | Auvanceu                                                                                                    | FFmpeg Decoders                          | 3.2.4     | foo_input_std                                |    |
| Playback stopped.                                                                                                    |                           |                                                                                                    | File Operations                          | 2.2.2     | foo_fileops                                  |    |
| Playback stopped.                                                                                                    |                           |                                                                                                    | foobar2000 core                          | 1.3.17    | Core                                         |    |
| ReplayBan Scanner   2.2.2   too_rgscan     Standard DSP Array   1.3.1   foo_dsp.std     Standard Input Array   1.0   foo_input_std     ZIP/GZIP/RAR Reader   1.8   foo_unpack     (unknown - please apply changes to load)   (unknown)   foo_out_uppp     Get more components   Mix are some components araved out2   Instal   Copy report     Reset all   Reset page   OK   Cancel   Apply                                                                                                    |                           |                                                                                                    | Online Tagger                            | 0.7       | too_treedb2                                  |    |
| Standard Dput Aray   1.3.1   too_dsp_std     Standard Dput Aray   1.0   foo_input_std     ZIP/GZIP/RAR Reader   1.8   foo_out_upnp     (unknown - please apply changes to load)   (unknown)   foo_out_upnp     Get more components   Why are some components graved out?   Instal   Copy report     Why are some components graved out?   OK   Cancel   Apply                                                                                                    |                           |                                                                                                    | ReplayGain Scanner                       | 2.2.2     | too_rgscan                                   |    |
| Image: Standard Input Array   1.0   too_mout_std     Image: Standard Input Array   1.8   foo_out_upnp     Image: Image: Image                                                                                                    |                           |                                                                                                    | Standard DSP Array                       | 1.3.1     | foo_dsp_std                                  |    |
| ZIP/GZIP/RAR Reader   1.8   too_unpack     (unknown - please apply changes to load)   (unknown)   foo_out_uppp     Get more components   Mhy are some components araved out2   Instal   Copy report   Get updates     Reset all   Reset page   OK   Cancel   Apply                                                                                                    |                           |                                                                                                    | Standard Input Array                     | 1.0       | foo_input_std                                |    |
| Playback stopped.                                                                                                    |                           |                                                                                                    | ZIP/GZIP/RAR Reader                      | 1.8       | foo_unpack                                   |    |
| Get more components     Why are some components graved out?     Instal     Copy report     Get updates     Reset all     Reset page     OK     Cancel     Apply                                                                                                    |                           |                                                                                                    | (unknown - please apply changes to load) | (unknown) | foo_out_upnp                                 |    |
| Get more components     Why are some components graved out?     Instal     Copy report     Get updates     Reset all     Reset page     OK     Cancel     Apply                                                                                                    |                           |                                                                                                    |                                          |           |                                              |    |
| Get more components     Why are some components graved out?     Instal     Copy report     Get updates     Reset all     Reset page     OK     Cancel     Apply                                                                                                    |                           |                                                                                                    |                                          |           |                                              |    |
| Get.more.components     Why are some components graved out?     Instal     Copy report     Get updates     Reset all     Reset page     OK     Cancel     Apply                                                                                                    |                           |                                                                                                    |                                          |           |                                              |    |
| Get more components     Why are some components graved out?     Instal     Copy report     Get updates     Reset all     Reset all     OK     Cancel     Apply                                                                                                    |                           |                                                                                                    |                                          |           |                                              |    |
| Get more components     Why are some components grayed out?     Instal     Copy report     Get updates     Reset all     Reset all     OK     Cancel     Apply                                                                                                    |                           |                                                                                                    |                                          |           |                                              |    |
| Get more components     Why are some components graved out?     Instal     Copy report     Get updates     Reset all     Reset all     OK     Cancel     Apply                                                                                                    |                           |                                                                                                    |                                          |           |                                              |    |
| Get more components     Why are some components graved out?     Instal   Copy report     Get updates     Reset all   Reset page     OK   Cancel     Apply                                                                                                    |                           |                                                                                                    |                                          |           |                                              |    |
| Get more components     Why are some components graved out?     Instal     Copy report     Get updates     Reset all     Reset all     OK     Cancel     Apply                                                                                                    |                           |                                                                                                    |                                          |           |                                              |    |
| Get more components   Instal   Copy report   Get updates     Why are some components graved out?   Instal   Copy report   Get updates     Reset all   Reset page   OK   Cancel   Apply     Playback stopped.   State   State   State   State                                                                                                    |                           |                                                                                                    |                                          |           |                                              |    |
| Why are some components graved out? Instal Copy report Get updates   Reset all Reset page OK Cancel Apply                                                                                                    |                           |                                                                                                    | Get more components                      |           |                                              |    |
| Reset all Reset page OK Cancel Apply                                                                                                    |                           |                                                                                                    | Why are some components grayed out?      | Ir        | nstall Copy report Get updates               |    |
| Playback stopped.                                                                                                    |                           |                                                                                                    |                                          |           |                                              |    |
| Playback stopped.                                                                                                    |                           |                                                                                                    | Reset all Reset page                     |           | OK Cancel Apply                              |    |
| Playback stopped.                                                                                                    |                           |                                                                                                    |                                          |           |                                              | J. |
| Playback stopped.                                                                                                    |                           |                                                                                                    |                                          |           |                                              |    |
|                                                                                                    | Playback stopped.         |                                                                                                    |                                          |           |                                              |    |

Sélectionnez le module avec un clique puis cliquez sur « Install... ».

| foobar2000 v1.3.17<br>File Edit View Playback L | Preferences: Components                                                                                                  |                                                                                                    |                                                                                                    | 2000 000 000 000 000 000 000 000 000 00                                                                                                    |  |
|-------------------------------------------------|----------------------------------------------------------------------------------------------------|----------------------------------------------------------------------------------------------------|----------------------------------------------------------------------------------------------------|----------------------------------------------------------------------------------------------------|--|
| Default                                         | Components                                                                                                    | Installed components:                                                                                                    | Ri                                                                                                    | ght-click a component for additional options.                                                                                                    |  |
| Playing Artist/album                            | ▷ · Display                                                                                                    | Name                                                                                                    | Version                                                                                                    | Module                                                                                                    |  |
|                                                 | - Keyboard Shortcuts<br>▷- Media Library<br>- Networking<br>▷- Playback<br>- Shell Integration<br>▷- Tools<br>- Advanced | Abum List<br>CD Audio Decoder<br>Converter<br>Default User Interface<br>Equalizer<br>FFrmpeg Decoders<br>File Operations<br>foobar2000 core<br>Online Tagger<br>ReplayGain Scanner<br>Standard DSP Array<br>Standard DSP Array<br>Standard DSP Array<br>ZIP/GZIP/RAR Reader<br>[(unknown - please apply changes to load) | 4.5<br>3.0<br>1.5<br>0.9.5<br>1.2<br>3.2.4<br>2.2.2<br>1.3.17<br>0.7<br>2.2.2<br>1.3.1<br>1.0<br>1.8<br>(unknown) | foc_abumist<br>foc_cdua<br>foc_converter<br>foc_ui_std<br>foc_dsp_eq<br>foc_nput_std<br>foc_fleops<br>Core<br>foc_freedb2<br>foc_rgscan<br>foc_dsp_std<br>foc_ngscat<br>foc_ngs_std<br>foc_nput_std<br>foc_unpack<br>foc_unpack<br>foc_ut_uppp |  |
|                                                 |                                                                                                    | Get more components     Why are some components graved out?     Reset al                                                                                                    | rences<br>changes requi<br>I                                                                                      | res foobar2000 to be restarted. Continue?<br>OK Annuler<br>Instal Copy report Get updates<br>OK Cancel Apply                                                                                                    |  |

Une nouvelle fenêtre s'ouvre :

Cette fenêtre doit ouvrir le module UpnP MediaRenderer précédemment téléchargé afin que Foobar2000 installe le module.

Pour cela il faut parcourir vos dossiers jusqu'à l'emplacement du fichier (le fichier est souvent téléchargé dans le dossier « Téléchargements ».

Une fois le fichier localisé, **Double cliquez sur « UpnP MediaRenderer Output ».** Une nouvelle fenêtre s'ouvre :

Foobar2000 doit redémarré pour finiliser l'installation.

#### Cliquez sur OK.

Une fois Foobar2000 redémarré, l'installation du module est terminée !

# 2) Sélection du lecteur réseau sur votre réseau :

Un double-clic sur l'icône du module téléchargé procède à son installation. Il faut ensuite cliquer sur le menu Playback en maintenant la touche SHIFT enfoncée, puis au sous-menu Device, afin de choisir le périphérique UPnP de son choix.

| 👽 foobar2000 v1.3.17                |                          |                                                                                                    | x |
|-------------------------------------|--------------------------|----------------------------------------------------------------------------------------------------|---|
| File Edit View Playback             | Library Help 🗌 🕞 🕅 🕅     |                                                                                                    | _ |
| Default Audio CD 🗸 Stop             |                          |                                                                                                    |   |
| Plavi Artist/albur Paus             | se                       | tist Durat                                                                                                    |   |
| Daft Punk - Play                    | ,                        | to Music 4:35                                                                                                    |   |
| Daft Punk - Play                    | or pause                 | ove 5:22                                                                                                    |   |
| Daft Punk - Prev                    | vious                    | roder 9:05                                                                                                    |   |
| Daft Punk - Next                    | t Ctrl+Right             | 3:49                                                                                                    |   |
| Daft Punk; J Banc                   | dom                      | 5:38                                                                                                    |   |
| Daft Punk; P                        |                          | to Dance 5:54                                                                                                    |   |
| Daft Punk; P                        |                          | 8:19                                                                                                    |   |
| Daft Punk; P Volu                   | ime 🕨                    | 6:10                                                                                                    |   |
| Daft Punk - Orde                    | er 🕨                     | . 4:50                                                                                                    |   |
| Daft Punk - Stop                    | after current            | 5:42                                                                                                    |   |
| Daft Punk; T<br>Play                | back follows cursor      | Time 4:40                                                                                                    |   |
| Daft Punk; P                        | sor follows playback     | 411                                                                                                    |   |
| Datt Punk - Reni                    | lavGain •                | 0:24                                                                                                    |   |
| DSP                                 | cettings                 |                                                                                                    |   |
| Davi                                | ico A                    | Null Output                                                                                                    |   |
| Devi                                | ,                        | ACCOUNTED A USE 20 ST 2005 and beneficial and a start of the second start of the second start of the secon |   |
|                                     |                          | Asio : Avios use Audio 2.0 si sudo - my channel mapping                                                                                                    |   |
|                                     |                          | AsiO:too_dsd_asio                                                                                                    |   |
|                                     |                          | ASIO : XMOS USB Audio 2.0 ST 2023                                                                                                    |   |
|                                     |                          | DS : Périphérique audio principal                                                                                                    |   |
|                                     |                          | DS : Haut-parleurs (Realtek High Definition Audio)                                                                                                    |   |
|                                     |                          | DSD : ASIO : foo_dsd_asio                                                                                                    |   |
|                                     |                          | DSD : ASIO : JRiver Media Center 19                                                                                                    |   |
|                                     |                          | DSD : ASIO : XMOS USB Audio 2.0 ST 2023                                                                                                    |   |
|                                     |                          | UPnP : ST200 Atelier                                                                                                    |   |
|                                     |                          | UPnP : ATOLL STREAMER                                                                                                    |   |
|                                     |                          | WASAPI (event) Haut-parleurs (Realtek Hinh Definition Audio)                                                                                                    |   |
|                                     |                          | WASAPI (push) : Haut-parleurs (Realtek High Definition Audio)                                                                                                    |   |
|                                     |                          | Preferences                                                                                                    |   |
|                                     |                          |                                                                                                    |   |
| Sets the current playback device to | o: UPnP : ATOLL STREAMER |                                                                                                    |   |

Tous les périphériques de rendu UPnP/DLNA de votre réseau sont détectés par Foobar2000. Si ce n'est pas le cas, veuillez redémarrer votre ordinateur.

C'est terminé ! Il ne reste plus qu'à ajouter des fichiers audio dans la fenêtre principale de Foobar2000 puis à cliquer sur le bouton lecture. L'écoute démarre immédiatement.

Bonnes écoutes !!